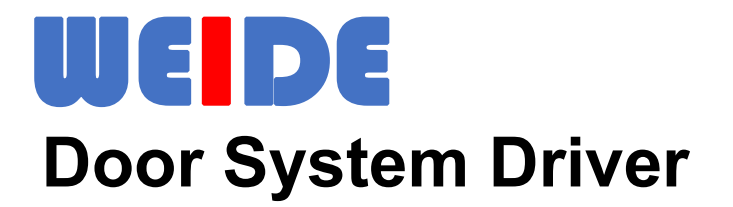

# WD-MJ-A1 SERIES USER SMANUAL FFPFFfb

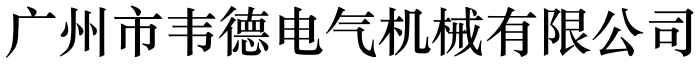

GUANGZHOU WEIDE ELECTRIC MACHINERY CO., LTD.

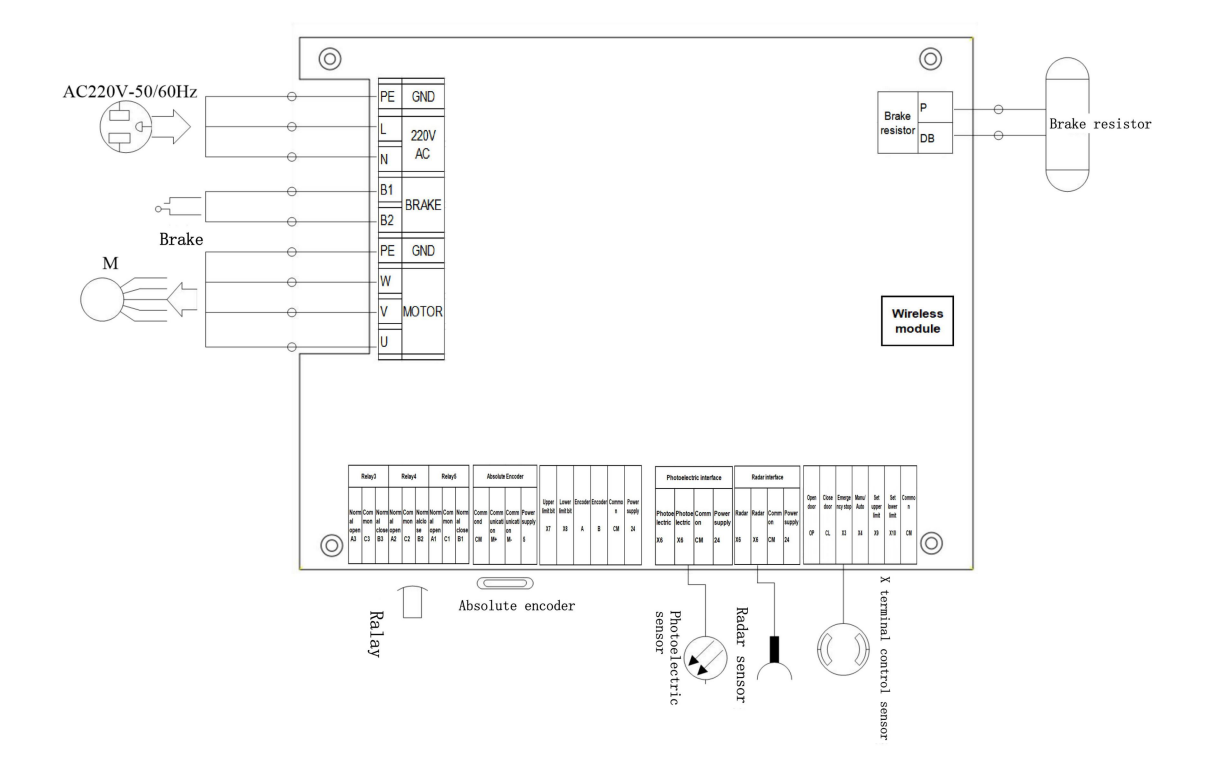

| Content |  |
|---------|--|
|         |  |

| 1. Mode Specifications2                            |
|----------------------------------------------------|
| 2. Wiring                                          |
| 2.1 Basic Running Wiring Connection3               |
| 2.2 Strong Current Terminal Definition4            |
| 2.3 Control Terminal Connection4                   |
| 2.3.1 Input Control Terminal4                      |
| 2.3.2 Input Terminal Other Parameters5             |
| 2.3.3 Output Control Terminal5                     |
| 2.3.4 Output Control Terminal Optional Parameters5 |
| 3. Door System Parameters6                         |
| 3.1 Command Parameters6                            |
| 3.2 Advanced Parameters7                           |
| 4. Panel Debugging8                                |
| 5. Control Parameter Setting Process15             |
| 5.1 Common Parameters15                            |
| 5.2 Advance Parameters15                           |
| 5.3 Encoder Parameters15                           |
| 5.4 Port Parameters16                              |
| 5.5 Motor Parameters16                             |
| Appendix Table 1 - Alarm Signal16                  |
| Appendix Table 2 - Motor Code17                    |

# 1. Mode Specifications

| lt<br>N                      | em<br>Aodel | WD-MJ-A1-075                                                      | A1-075 WD-MJ-A1-10 WD-MJ-A1-15 |                   | WD-MJ-A1-22 |  |  |  |
|------------------------------|-------------|-------------------------------------------------------------------|--------------------------------|-------------------|-------------|--|--|--|
| Adaptive motor<br>power (KW) |             | 0.75                                                              | 1.0                            | 1.5               | 2.2         |  |  |  |
|                              | Rated       |                                                                   |                                |                   |             |  |  |  |
|                              | Voltage     | AC220V-50Hz/60Hz                                                  |                                |                   |             |  |  |  |
| Power                        | (V)         |                                                                   |                                |                   |             |  |  |  |
| Supply                       | Allowable   |                                                                   |                                |                   |             |  |  |  |
|                              | Variation   | Voltage: $\pm$ 20% Voltage Imbalance Rate <3% Frequency: $\pm$ 5% |                                |                   |             |  |  |  |
|                              | Value       |                                                                   |                                |                   |             |  |  |  |
|                              | Input       |                                                                   |                                |                   |             |  |  |  |
|                              | Current(A)  | 0.2                                                               | 7.5                            | 5.5               | 15.5        |  |  |  |
|                              | Rated       | 4.5                                                               | 55                             | 75                | 10.5        |  |  |  |
|                              | Current(A)  | 4.5                                                               | 5.5                            | 7.5               | 10.5        |  |  |  |
| Output                       | Maximum     |                                                                   |                                |                   |             |  |  |  |
|                              | Voltage(V)  |                                                                   | corresponds to                 | the input voltage |             |  |  |  |
|                              | Maximum     |                                                                   |                                |                   |             |  |  |  |
|                              | Power(KW)   | 2.5                                                               |                                |                   |             |  |  |  |

# 2.Wiring

# 2.1Basic Running Wiring Connection

The basic wiring diagram of the controller is shown in the figure:

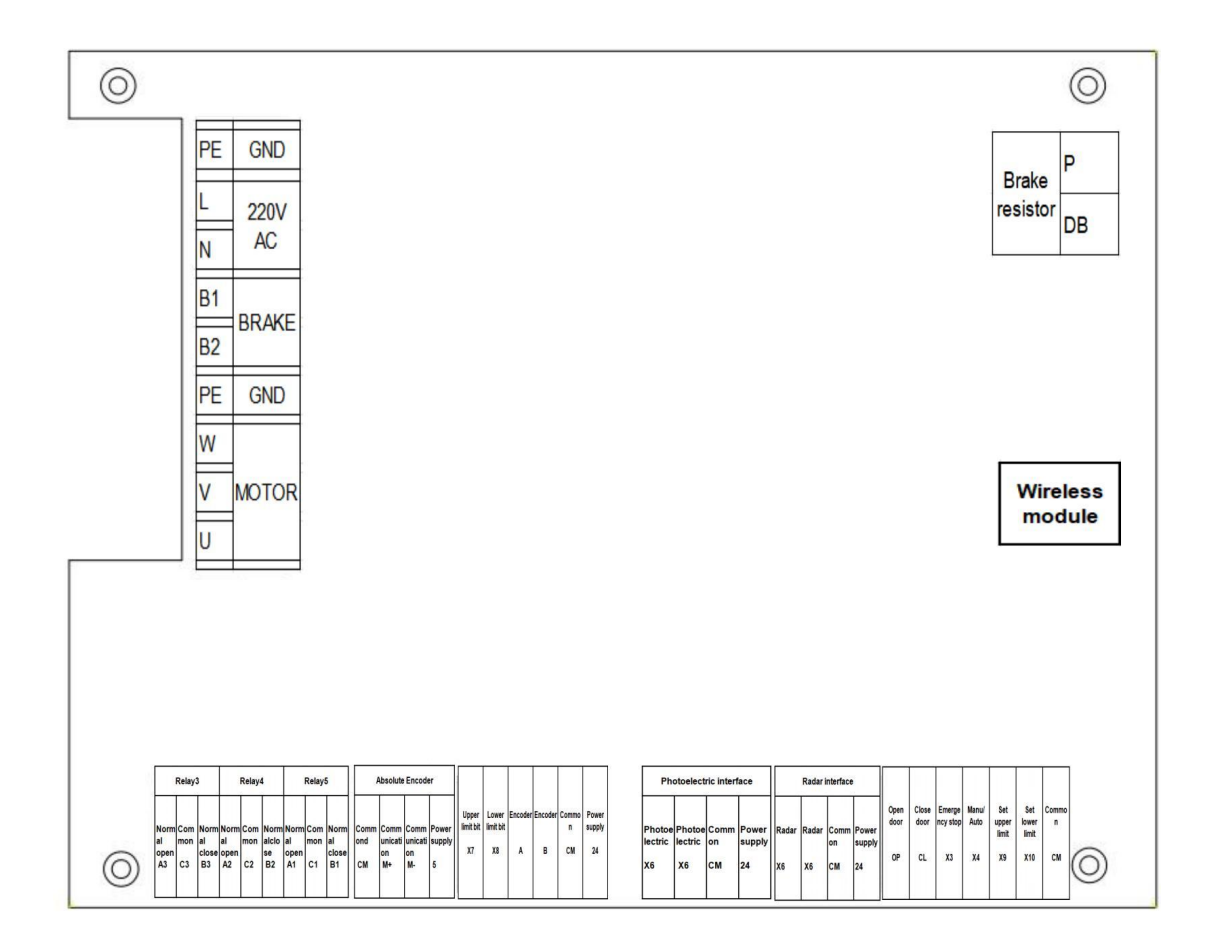

## 2.2 Strong Current Terminal Definition

Note: These terminals contain AC220V strong electricity, please do not plug or unplug

while the power is on!

| Terminal Name    | Function Description                                |  |  |
|------------------|-----------------------------------------------------|--|--|
| PE               | Protective ground terminal                          |  |  |
| L <sub>N</sub> N | Single-phase AC power input terminal AC220V-50/60Hz |  |  |
| U, V, W          | Motor three-phase AC output terminals               |  |  |
| B1、B2            | Motor brake control terminals                       |  |  |
| P、 DB            | Brake resistor                                      |  |  |

## **2.3 Control Terminal Connection**

## 2.3.1 Input Control Terminal

| Input<br>Terminal | Parameter<br>No. | Function                            | Default                      | Description                            |
|-------------------|------------------|-------------------------------------|------------------------------|----------------------------------------|
| X1                | PA1-0            | 0=NONE Non-function                 | 1=OPD Open door signal       |                                        |
| X2                | PA1-1            | 1=OPD Open door signal              | 2=CLD Close door signal      |                                        |
| Х3                | PA1-2            | 2=CLD Close door signal             | 3=EMC Emergency stop         |                                        |
|                   |                  | 3=EMC Emergency stop signal         | signal                       |                                        |
| X4                | PA1-3            | 4=SUL Set upper limit signal        | 35=Learning mode/Normal      | In normal mode, both                   |
|                   |                  | 5=SDL Set lower limit signal        | working mode                 | manual/automatic are enabled           |
| X5                | PA1-4            | 6-31 Reserve                        | 36=Radar signal              | Radar/Geomagnetic signal: In           |
|                   |                  | 20=SON                              |                              | normal working mode, the               |
|                   |                  | 21=ALRS                             |                              | controller automatically opens the     |
|                   |                  | 22=FSTP                             |                              | door after receiving this signal.      |
|                   |                  | 23=RSTP                             |                              | After a fixed delay time, the door     |
|                   |                  | 24=CLE                              |                              | will automatically close.              |
|                   |                  | 25=INH                              |                              | Re-filtering, edge effective.          |
| X6                | PA1-5            | 26=FIL                              | 37=Photoelectric signal      | Photoelectric/airbag signal: During    |
|                   |                  | 27=RIL                              |                              | the process of closing the door, if    |
|                   |                  | 32=UPL Upper limit switch           |                              | this signal is input, the door will be |
|                   |                  | 33=DNL Lower limit switch           |                              | reopened immediately.                  |
|                   |                  | 34=FH Fully open/Half open          |                              | Re-filtering, edge effective.          |
| X7                | PA1-6            | 35=MA Learning mode/Normal          | 32=Upper limit switch        |                                        |
| X8                | PA1-7            | working mode                        | 33=Lower limit switch        |                                        |
| Х9                | PA1-8            | 36=RADAR Radar, Geomagnetic signals | 4=SUL Set upper limit        |                                        |
|                   |                  | 37=PHO Photoelectric signal         | signal                       |                                        |
| X10               | PA1-9            | 38=JOG Demo run                     | 5=SDL Set lower limit signal |                                        |
|                   |                  | 39=PURO Rope switch                 |                              |                                        |
|                   |                  | 40=ZERO Origin return switch        |                              |                                        |

| Parameter No. | Bit4  | Bit3 | Bit2 | Bit1 | Bit0 |
|---------------|-------|------|------|------|------|
|               | 0010  | 0008 | 0004 | 0002 | 0001 |
| PA1-20        | SDL   | SUL  | EMC  | CLD  | OPD  |
| PA1-21        | CLE   | RSTP | FSTP | ALRS | SON  |
| PA1-22        | x     | х    | RIL  | FIL  | INH  |
| PA1-23        | x     | MA   | FH   | DNL  | UPL  |
| PA1-24        | RADAR | ZERO | PURO | JOG  | РНО  |

## 2.3.2 Input Terminal Other Parameters

## 2.3.3 Output Control Terminal

| Output Terminal | Parameter No. | Default | Description              |
|-----------------|---------------|---------|--------------------------|
| Relay 1         | PA1-30        | 11      | 11=Reach the lower limit |
| Relay 2         | PA1-31        | 12      | 12=Leave the lower limit |
| Relay 3         | PA1-32        | 0       | 0=No output, forced OFF  |

# 2.3.4 Output Control Terminal Optional Parameters

| No.  | Function                                | Description                    |  |  |
|------|-----------------------------------------|--------------------------------|--|--|
| 0    | NONE: No output, forced OFF             | Relay 3 selects this option by |  |  |
|      |                                         | default                        |  |  |
| 1    | SRDY: Device ready                      |                                |  |  |
| 2    | RUN: Running                            |                                |  |  |
| 3    | ALM: Fault output                       |                                |  |  |
| 4    | Forced ON                               |                                |  |  |
| 5    | COIN                                    |                                |  |  |
| 6    | BRK                                     |                                |  |  |
| 7-10 | Reserve                                 |                                |  |  |
| 11   | ON_LP: Reach the lower limit            | Relay 1 selects this option by |  |  |
|      |                                         | default                        |  |  |
| 12   | OU_LP: Leave the lower limit            | Relay 2 selects this option by |  |  |
|      |                                         | default                        |  |  |
| 13   | ON_TP: Reach the upper limit            |                                |  |  |
| 14   | OU_TP: Leave the upper limit            |                                |  |  |
| 15   | OING: Opening the door                  |                                |  |  |
| 16   | CING: Closing the door                  |                                |  |  |
| 17   | LINE: Linked door signal, that is, when |                                |  |  |
|      | one door is closed, the other door      |                                |  |  |
|      | automatically opens                     |                                |  |  |
| 18   | TO_LP: When it reaches the lower limit  |                                |  |  |
|      | 1, the automatic mode will output       |                                |  |  |

# 3. Door System Parameters

| No.    | Parameter Name                                       | Description                                                                                                    | Factory |                                                                                                    |
|--------|------------------------------------------------------|----------------------------------------------------------------------------------------------------|---------|----------------------------------------------------------------------------------------------------|
| PA1-50 | Work mode                                            | 0=Learning mode, setting upper<br>and lower limit values, triggering<br>by door switch signal level<br>1=Normal working mode,<br>responds to opening, closing<br>doors, radar signals, and edge<br>triggering. After opening the door<br>triggered by the radar signal, the<br>door will be closed automatically.<br>During the closing process, there<br>will be a photoelectric signal and<br>the door will be reopened. | 0       |                                                                                                    |
| PA1-51 | Door opening speed                                   | 1-4500rpm                                                                                                    | 2250    | Normal mode, manual,<br>automatic, demonstration<br>speed                                                                                               |
| PA1-53 | Door closing speed                                   | 1-4500rpm                                                                                                    | 1500    | Normal mode, manual,<br>automatic, demonstration<br>speed                                                                                               |
| PA1-54 | Return to zero reset door closing speed              | 1-4500rpm                                                                                                    | 600     | Speed during zero return and reset                                                                                                    |
| PA1-55 | Opening door<br>acceleration<br>(deceleration) speed | 0.0-100.0 s                                                                                                    | 0.5s    | Acceleration (deceleration)<br>speed, the larger the value,<br>the faster the acceleration<br>and deceleration                                          |
| PA1-57 | Closing door<br>acceleration<br>(deceleration) speed | 0.0-100.0 s                                                                                                    | 15      | Acceleration (deceleration)<br>speed, the larger the value,<br>the faster the acceleration<br>and deceleration                                          |
| PA1-61 | Automatic drop delay<br>time                         | 0.0-3600.0 s                                                                                                    | 10s     | In normal working mode,<br>after the radar signal starts<br>opening the door, it will<br>automatically close the<br>door after a delay of this<br>time. |
| PA1-62 | Door opening and<br>closing time limit               | 0.0-3600.0 s                                                                                                    | 120s    |                                                                                                    |

# 3.1 Command Parameters

| PA1-64 | Number of pulses at lower limit position | 0-32000 | 0     | In learning mode, after the<br>lower limit is set by operation,<br>this value is set to 0                        |
|--------|------------------------------------------|---------|-------|----------------------------------------------------------------------------------------------------|
| PA1-65 | Mid-limit position pulse<br>number       | 0-32000 | 10000 | After setting the upper and<br>lower limits, it will<br>automatically be calculated<br>based on 50%              |
| PA1-66 | Upper limit position<br>pulse number     | 0-32000 | 20000 | In the learning mode, after the<br>upper limit is set by operation,<br>it is set to the current actual<br>value. |

## **3.2 Advance Parameters**

| No.    | Parameter Name      | Description                   | Factory |           |
|--------|---------------------|-------------------------------|---------|-----------|
|        |                     |                               | Default |           |
| PA1-68 | Learning mode speed | The larger the value, the     | 100     |           |
|        | acceleration time   | slower the acceleration.      |         |           |
| PA1-70 | Limit learning      | 1-750rpm                      | 600     |           |
|        | running speed       |                               |         |           |
| PA1-75 | Demo door opening   | Set the delay time for        | 10      | Unit 0.1s |
|        | and closing delay   | automatic demonstration       |         |           |
|        |                     | to open and close the door,   |         |           |
|        |                     | 0.0-3600.0                    |         |           |
| PA1-76 | Motor running       | 0=Run in default direction    | 0       |           |
|        | direction           | 1=Reverse direction           |         |           |
| PA1-80 | Mode selection      | 0=Roller door                 |         |           |
|        |                     | 1=Louvre door                 |         |           |
| PA1-82 | Brake delay closing | 0.0-100.0s                    | 1.0     |           |
|        | time                |                               |         |           |
| PA1-83 | Limited number of   | After the number of door      | 0       |           |
|        | door openings       | openings is reached, the      |         |           |
|        |                     | controller will stop running, |         |           |
|        |                     | 0-30000, 0=does not work      |         |           |
| PA1-84 | Clear the number of | Clear the cumulative          | 0       |           |
|        | door openings       | number of door openings       |         |           |
|        |                     | 0=Do not perform the          |         |           |
|        |                     | operation                     |         |           |
|        |                     | 1=Clear                       |         |           |
| PA1-85 | Language selection  | 0=Simplified Chinese,         |         |           |
|        |                     | 1=Traditional Chinese,        |         |           |
|        |                     | 2=English                     |         |           |

| PA1-99 | Save EEPROM switch | 0=Run without storing        | 0 | EEPROM has a storage life |
|--------|--------------------|------------------------------|---|---------------------------|
|        | during operation   | location. (The system will   |   |                           |
|        |                    | store the position twice     |   |                           |
|        |                    | when powering off)           |   |                           |
|        |                    | 1=When opening and           |   |                           |
|        |                    | closing the door, the        |   |                           |
|        |                    | position is saved once       |   |                           |
|        |                    | every 5 seconds. After the   |   |                           |
|        |                    | door is opened and closed,   |   |                           |
|        |                    | the position is saved twice. |   |                           |

# 4.Panel Debugging

The panel consists of 9 function buttons and LCD display as shown in the figure below:

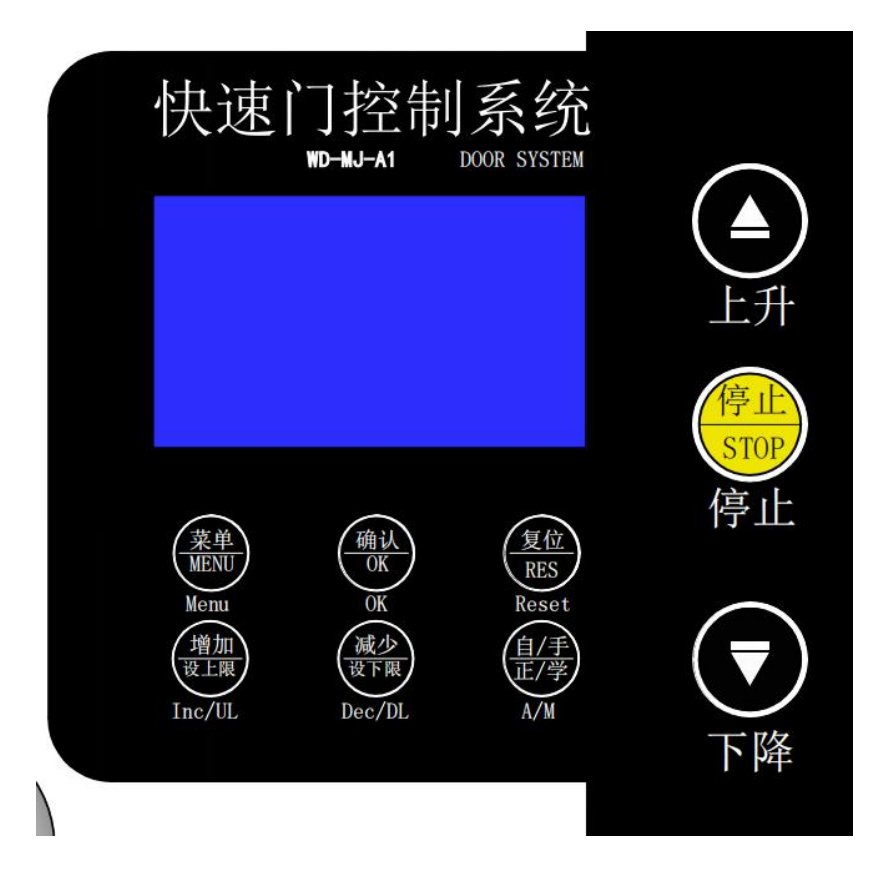

#### 4.1 Function Key Description

Menu: This button is used to enter the main menu screen. At the same time, it is used as the return button after modifying parameters to return to the previous menu or exit the menu;

OK: This button is used to enter the submenu of the main menu after entering the menu. After modifying the parameters, confirm the parameter modification and return to the submenu of the modified parameters;

Reset: used for alarm clearing;

Inc/UL: Used to select the corresponding menu upward after entering the menu, and adjust the parameter value to increase after entering the parameter modification interface. In the manual/learning interface, you can press and hold for 2 seconds to set the upper limit position;

Dec/DL: Used to select the corresponding menu downwards after entering the menu, and adjust the parameter value to decrease after entering the parameter modification interface. In the manual/learning interface, you can press and hold for 2 seconds to set the lower limit position;

A/M: Used to switch the mode and status of the door operator. There are two types: ①-Auto/Normal, ②-Manual/Learning;

▲: This button is used to control the rapid door opening;

STOP: This button is used to control the rapid door stop;

▼: This button is used to control the fast door closing;

## 4.2 Debugging Interface Description

Main menu: Press the menu key to enter the main menu as shown below, and press the confirmation key to enter the next-level menu of the main menu. There are 5 main menus in total, including common parameter group, advanced parameter group, encoder parameter group, port parameter group, and motor parameter group.

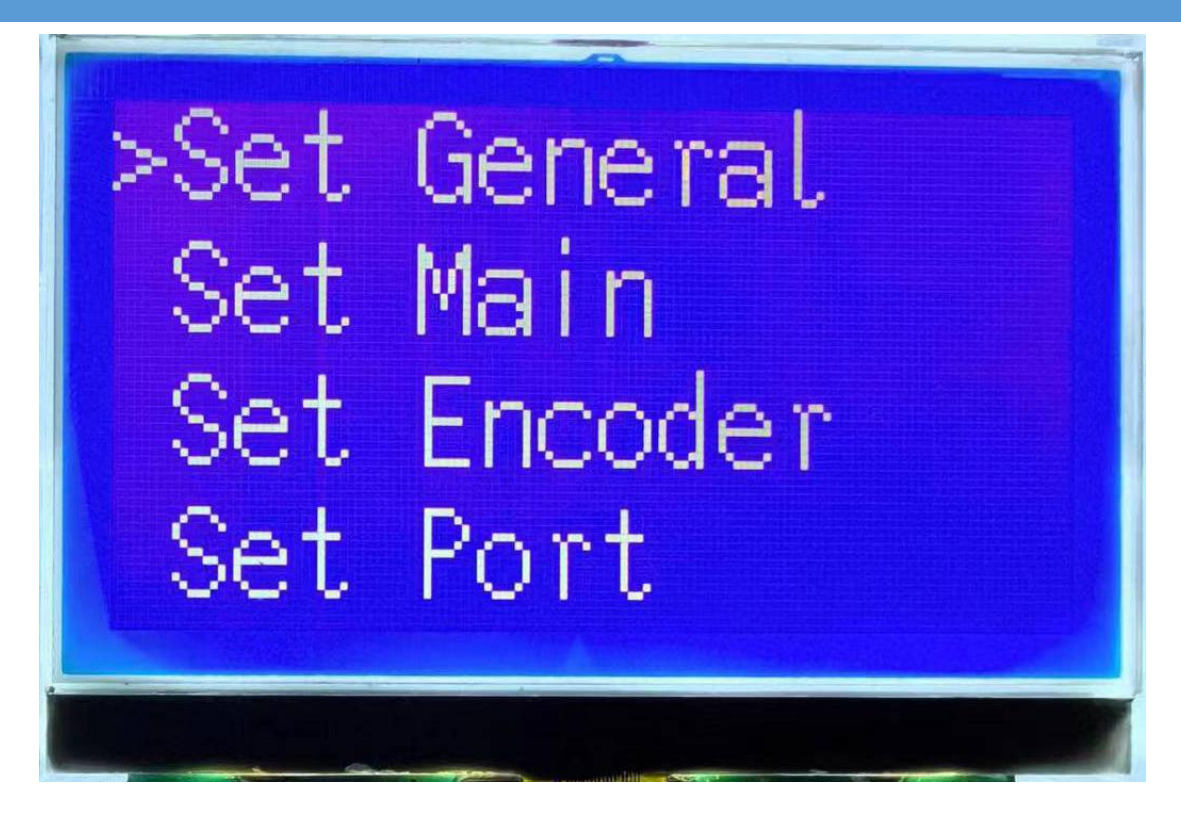

Boot interface: Enter this interface after powering on.

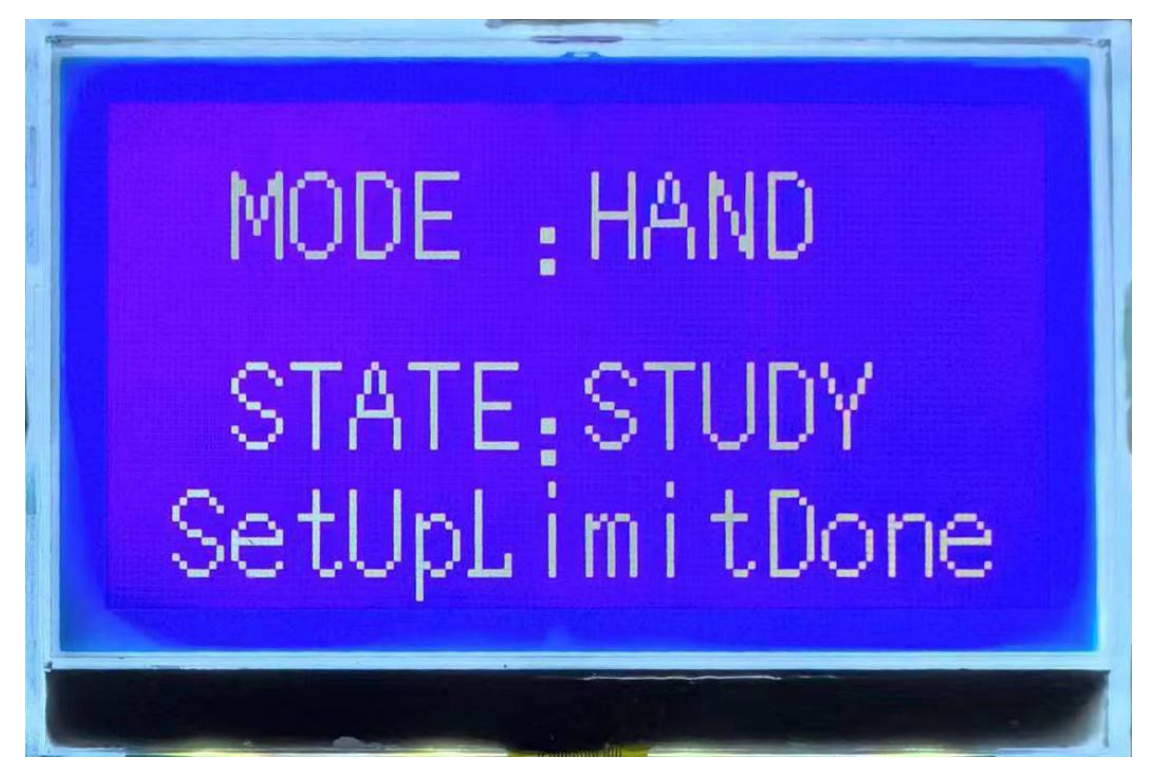

Automatic control interface: Press the automatic/manual button to enter the automatic state mode. In this mode, the door operator can be controlled by remote control, photoelectric, radar and other signals.

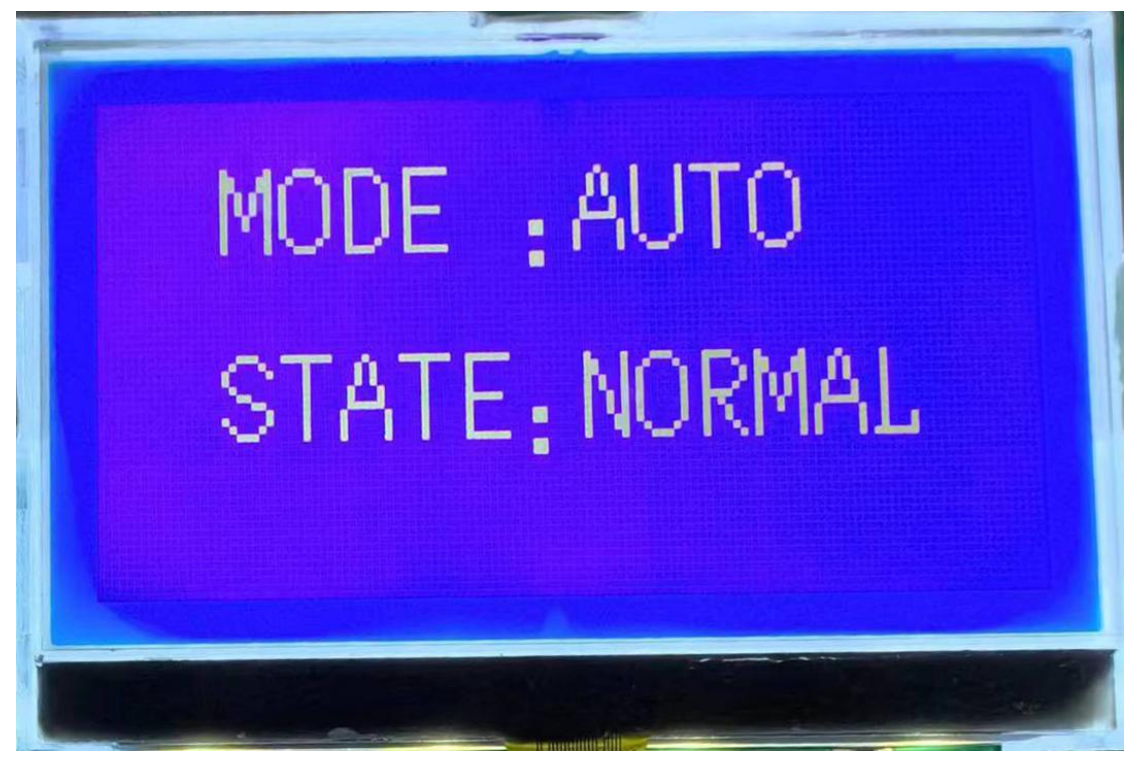

Parameter selection interface: This interface can quickly select preset

parameters.

| Select Speed:           |  |  |  |
|-------------------------|--|--|--|
| 0.High                  |  |  |  |
| $Press \land \lor$ Done |  |  |  |
|                         |  |  |  |

Parameter setting interface: This interface can set corresponding parameter values (such as: door opening and closing speed, door opening and closing acceleration time, encoder parameters, motor parameters, etc.).

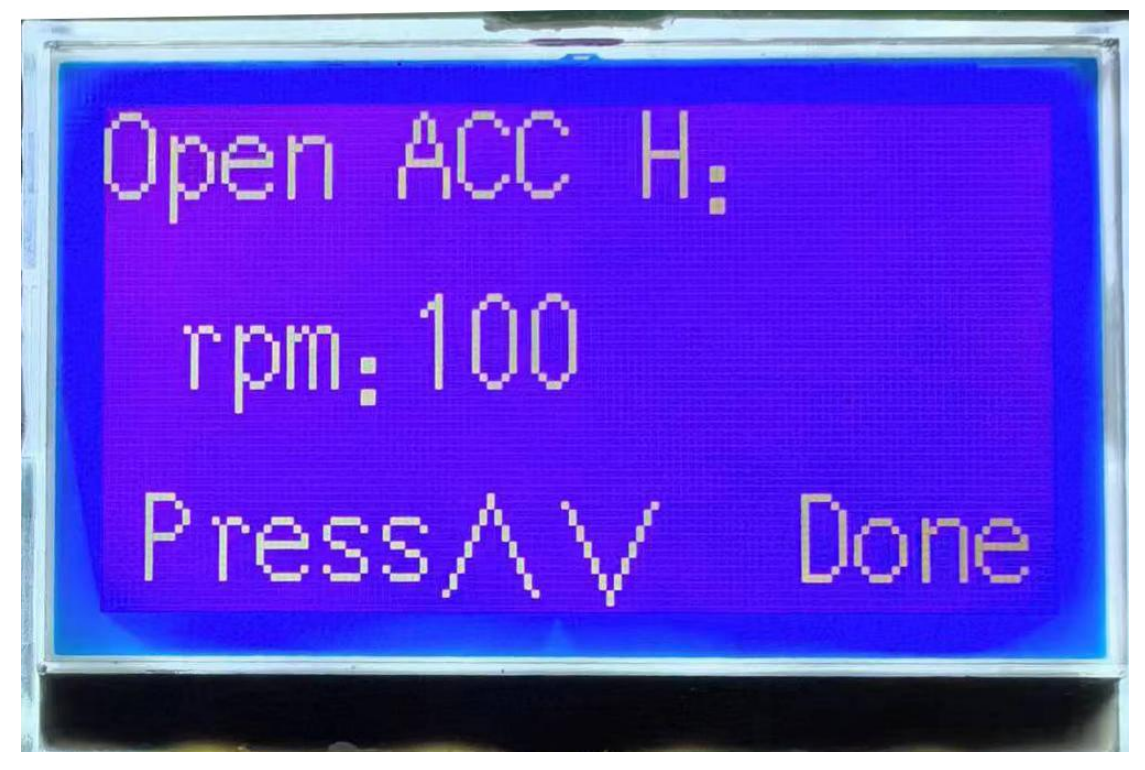

Upper limit setting interface: This interface displays whether the upper limit setting is successful.

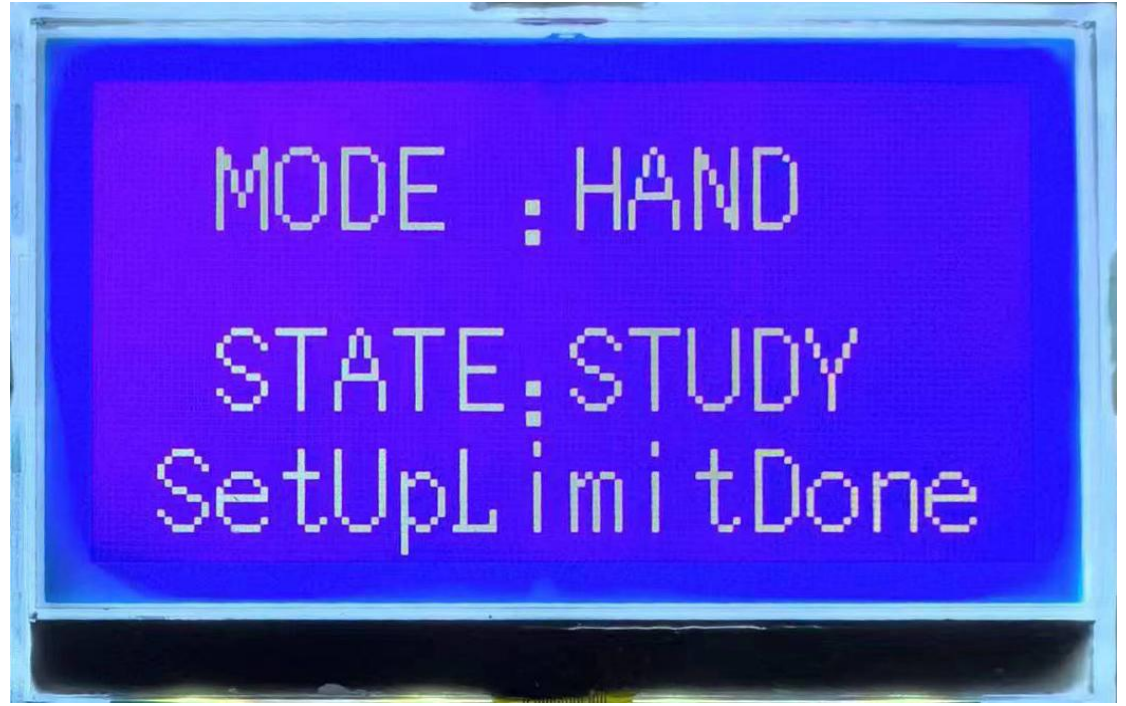

Lower limit setting interface: This interface displays whether the lower limit setting is successful.

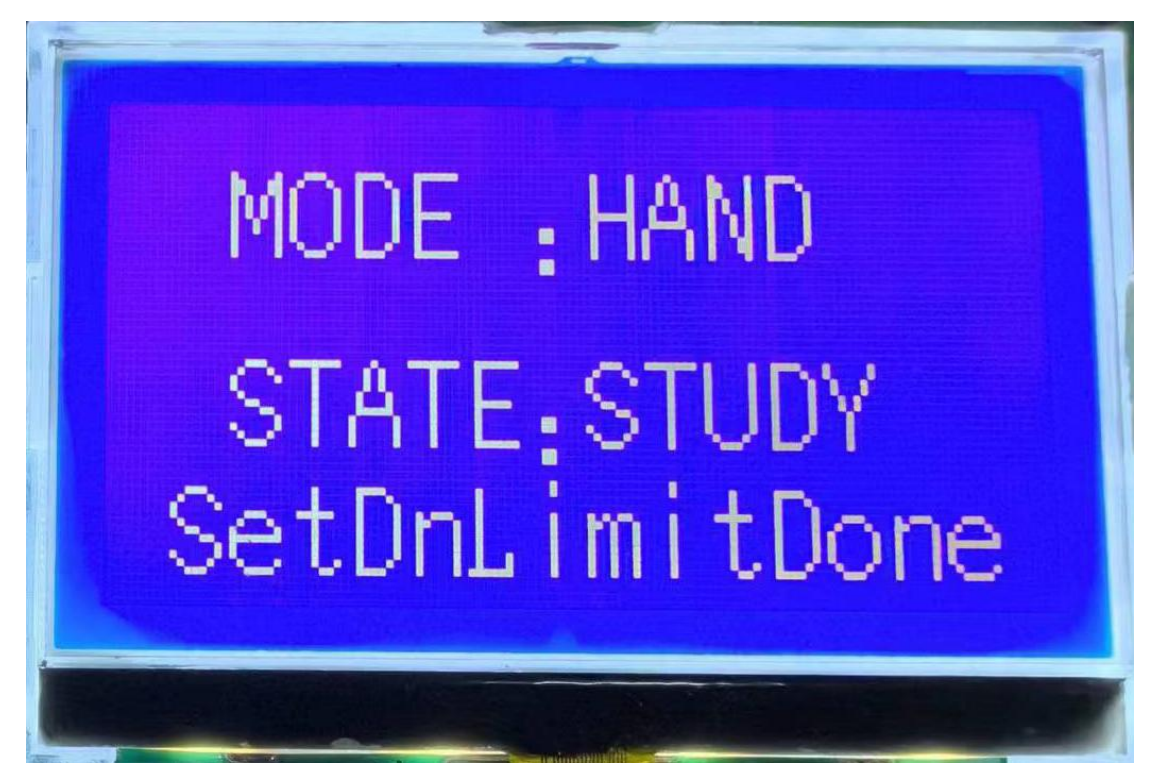

Door closing interface: This interface displays the door closing position.

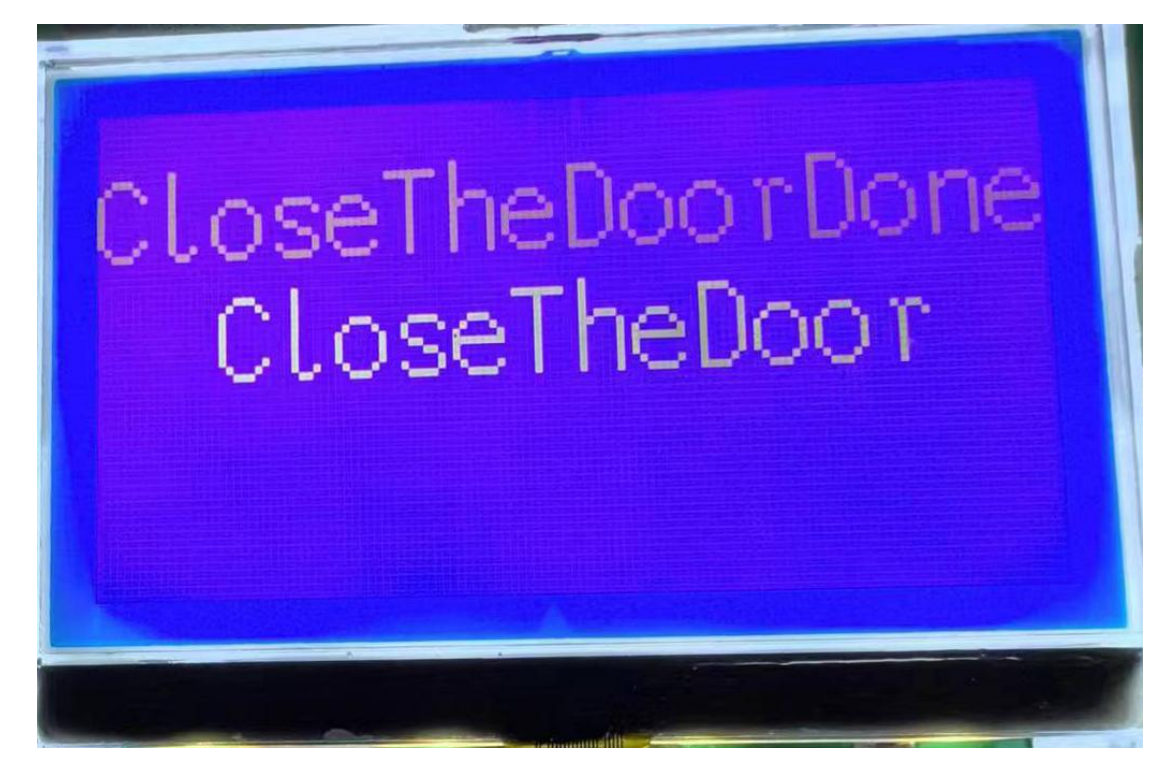

Door opening interface: This interface displays the door opening position.

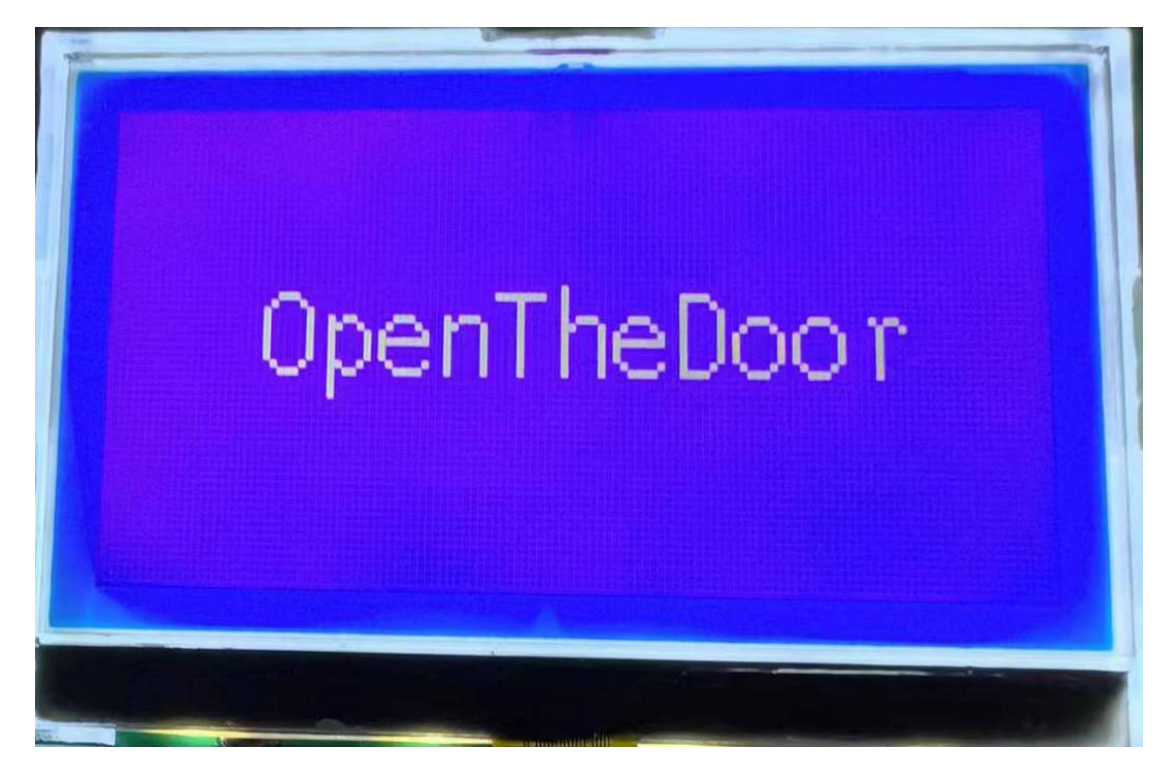

Stop interface: This interface displays the stop position.

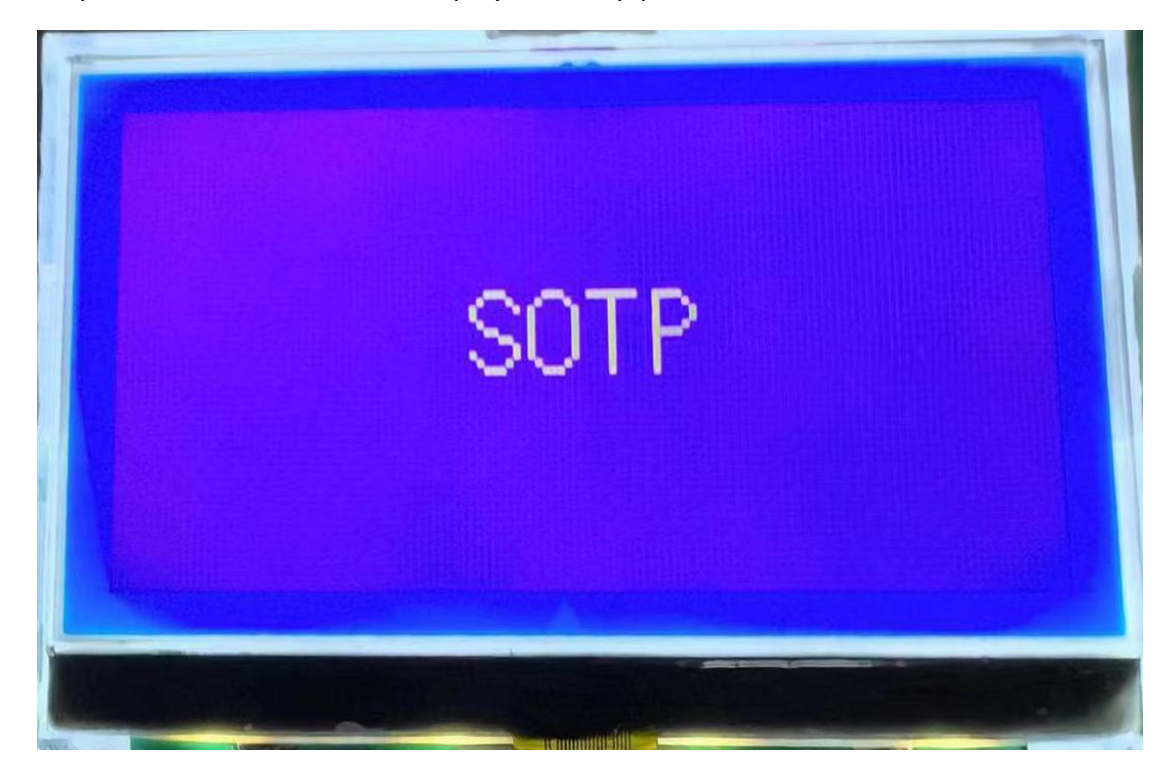

Alarm display interface: This interface displays various alarm signals. (Such as:

encoder failure, encoder disconnection, bus voltage undervoltage, etc.)

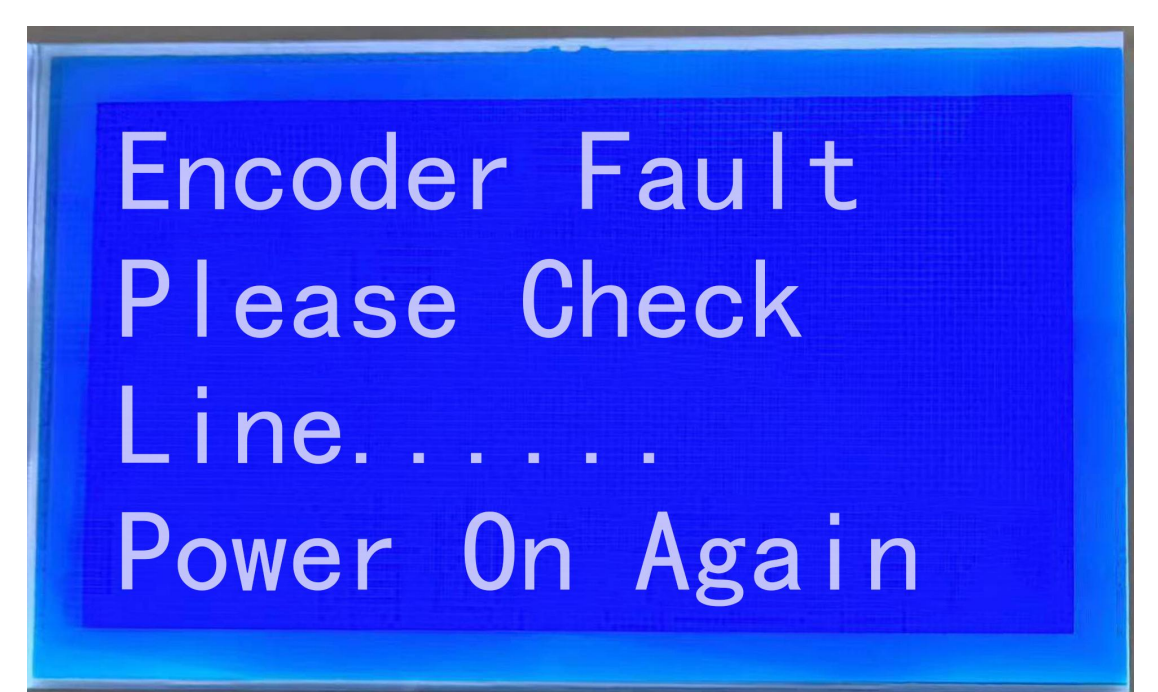

## **5.Control Parameter Setting Process**

## **5.1 Common Parameters**

Menu key -> increase/decrease button selection -> confirm -> enter the common menu parameter group -> select the parameters that need to be changed -> increase/decrease button setting -> confirm and exit after completion.

#### 5.2 Advance Parameters

Menu key -> increase/decrease button selection -> confirm -> enter the advanced menu parameter group -> select the parameter that needs to be changed -> increase/decrease button setting -> confirm and exit after completion.

## **5.3 Encoder Parameters**

Menu key -> increase/decrease button selection -> confirm -> enter the encoder menu parameter group -> select the parameters that need to be

changed -> increase/decrease button setting -> confirm and exit after completion.

## **5.4 Port Parameters**

Menu key -> increase/decrease button selection -> confirm -> enter the port menu parameter group -> select the parameters that need to be changed -> increase/decrease button setting -> confirm and exit after completion.

## **5.5 Motor Parameters**

Menu key -> increase/decrease button selection -> confirm -> enter the motor menu parameter group -> select the parameters that need to be changed -> increase/decrease button setting -> confirm and exit after completion.

| Alarm Name   | Alarm Reason            | Alarm Check Remark            |  |
|--------------|-------------------------|-------------------------------|--|
| Bus voltage  | Power supply            | Check under-voltage           |  |
| undervoltage | undervoltage            | settings and voltage          |  |
|              |                         | measurements on power         |  |
|              |                         | lines                         |  |
| Bus voltage  | Power supply            | Check over-voltage settings   |  |
| overvoltage  | overvoltage             | and voltage measurements      |  |
|              |                         | on power lines                |  |
| IPM module   | IPM module is damaged   | Power off and restart. If the |  |
| failure      | or over-temperature     | fault persists, it means the  |  |
|              | protection              | IPM module is damaged.        |  |
| Input phase  | The input power cord is | The power cord has poor       |  |
| loss         | disconnected or has     | contact or the line is        |  |
|              | poor contact.           | disconnected or has a         |  |
|              |                         | power outage.                 |  |
| Running      | The current exceeds the | Check the current settings,   |  |
| overcurrent  | limit current           | power off and restart or      |  |
|              |                         | check the current sampling    |  |
| User torque  | Stalled rotor or        | Check whether the device is   |  |
| overload     | overloaded              | stuck                         |  |
| Running      | The load exceeds the    | Overloaded or replace with    |  |
| overload     | rated value             | a larger drive                |  |

# Appendix Table 1-Alarm Signal:

| EEPROM error    | E <sup>2</sup> ROM chip is | Power off and restart.If the |  |
|-----------------|----------------------------|------------------------------|--|
|                 | damaged or the             | fault persists, it means the |  |
|                 | number of writes           | chip is damaged.             |  |
|                 | exceeds the limit.         |                              |  |
| Encoder failure | Encoder error              | Encoder mismatch             |  |
| Motor           | The speed exceeds the      | Check speed limit settings   |  |
| overspeed fault | rated speed                |                              |  |
| Encoder         | The encoder is             | Check that the connecting    |  |
| disconnection   | damaged or the             | cable or encoder is          |  |
|                 | connecting wire is         | damaged                      |  |
|                 | disconnected               |                              |  |
| Bleed brake     | The bleeder resistor is    | The bleeder resistor is      |  |
| failure         | damaged or has poor        | damaged or has poor          |  |
|                 | contact.                   | contact.                     |  |

# Appendix Table 2-Motor Code:

Setting process: Menu->Motor parameter group->Motor parameter

setting->Increase/decrease setting parameters->Confirm and exit.

| Motor Type            | Encoder Type       | Motor Code      |
|-----------------------|--------------------|-----------------|
| 0.75KW Absolute motor | Single-turn 17bits | 156             |
| 1.0KW Absolute motor  | Single-turn 17bits | 157             |
| 1.5KW Absolute motor  | Single-turn 17bits | To be confirmed |
| 2.2KW Absolute motor  | Single-turn 17bits | To be confirmed |